## **HOW TO REGISTER**

- 1. Visit : Www.Trutex.ae
- 2. Click the Login button at the top-right of the page.

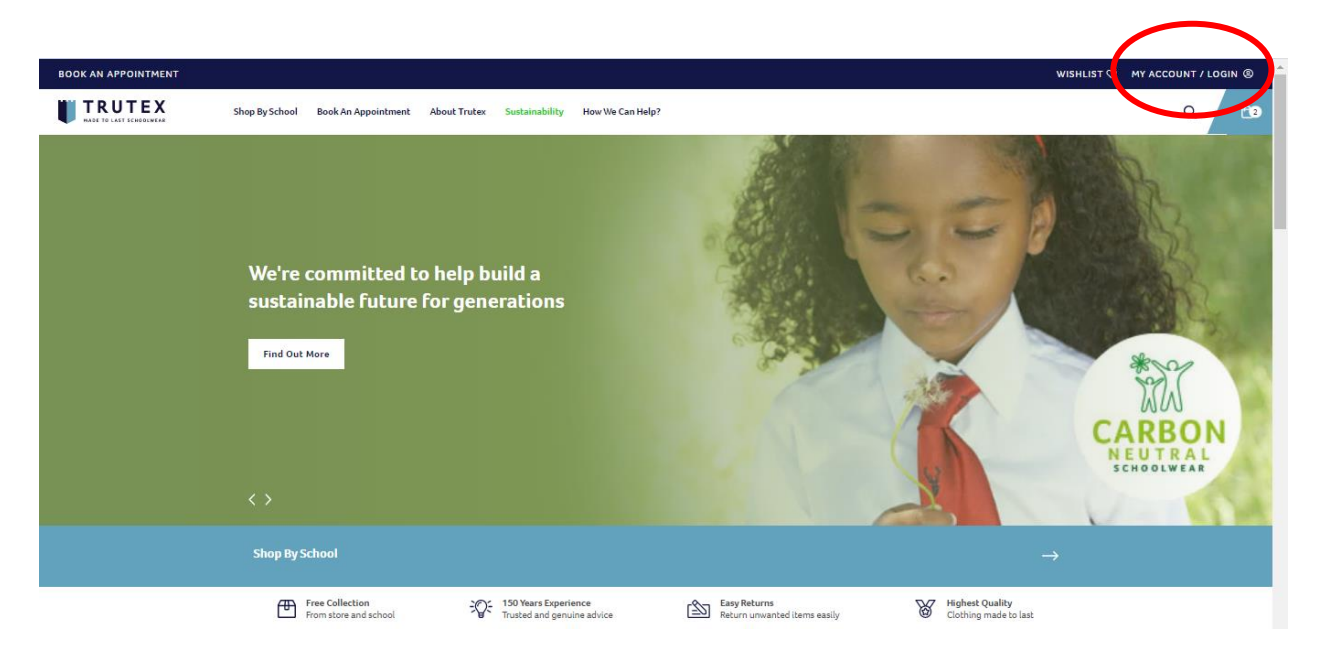

3. Click "REGISTER HERE" if you are going to use the online order for the first time. If not, just enter your registered email address along with the password and click sign in.

| Login                                       |                       |  |  |
|---------------------------------------------|-----------------------|--|--|
| Email address*                              | Password*             |  |  |
| Email address*                              | Password*             |  |  |
|                                             | SIGN IN               |  |  |
| Don't have an account? <u>Register here</u> | Forgot your password? |  |  |

4. Enter all required information. Please check the below Example. Please Note: This is the School Code when ordering uniform online.

| CREATE ACCOUNT                                           | LINK TO SCHOOL |
|----------------------------------------------------------|----------------|
| ЈОНИ                                                     |                |
| DELA CRUZ                                                |                |
| johndelacruz01@gmail.com                                 |                |
|                                                          |                |
| CREATE ACCOUNT                                           | LINK TO SCHOOL |
| johndelacruz01@gmail.com                                 |                |
| Ann Dela Cruz                                            |                |
| RHBS-0014<br>Enter one or more school codes, separated i | by commas.     |
|                                                          |                |
| Grade 3                                                  |                |

School Code: RHBS-0014

5. After filling out it will see this message and you are done and now start shopping.

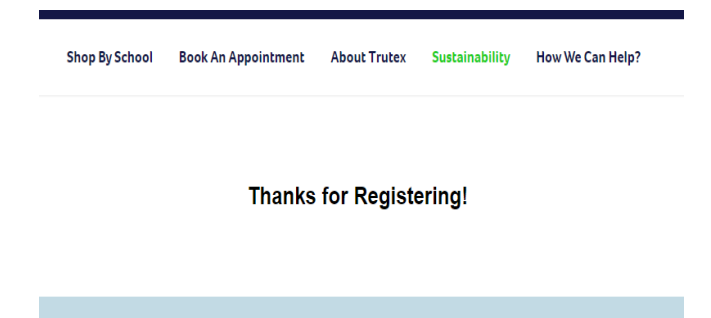

## ➢ HOW TO SHOP

1. Click "Shop by School" then "click here"

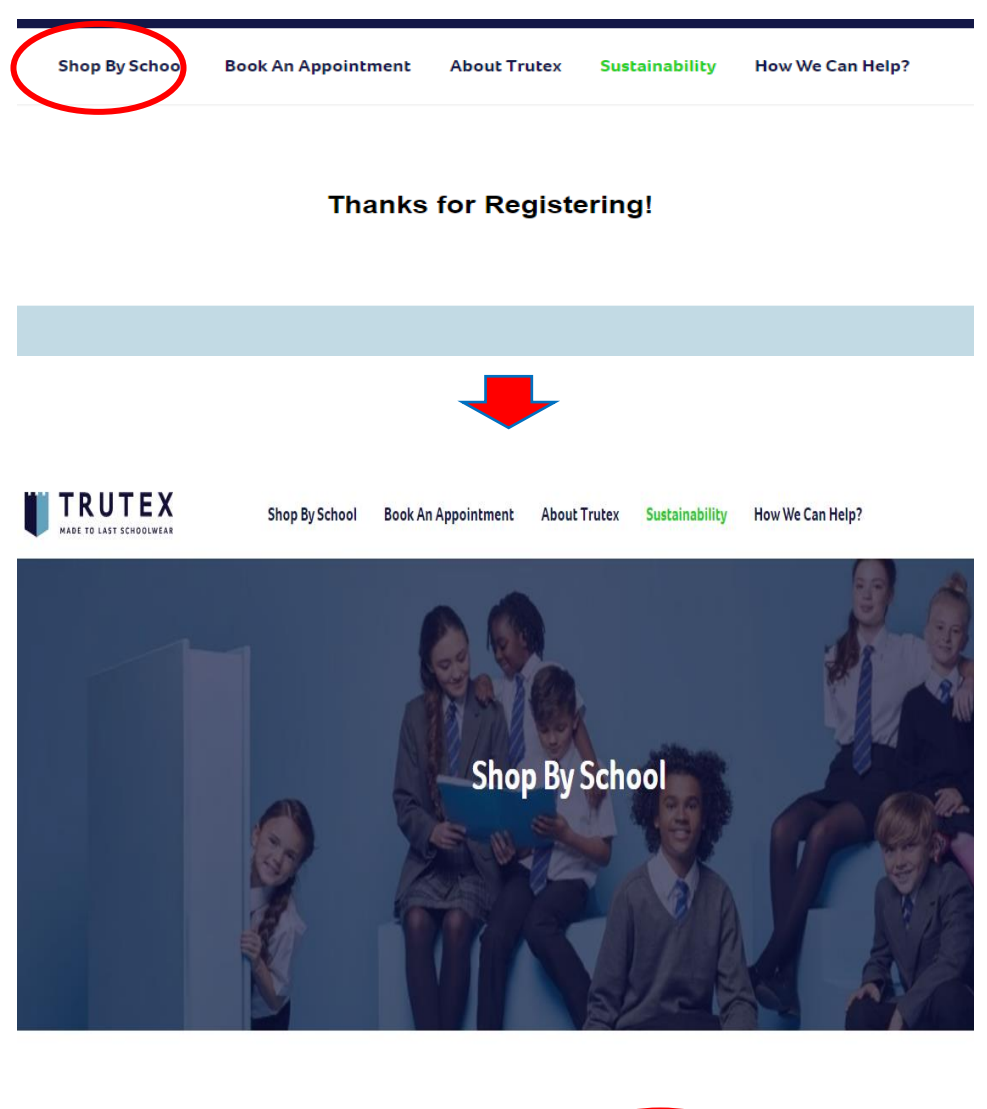

| You may now view your school, please click he | re. |
|-----------------------------------------------|-----|
|                                               | -   |

## 2. Select your uniform.

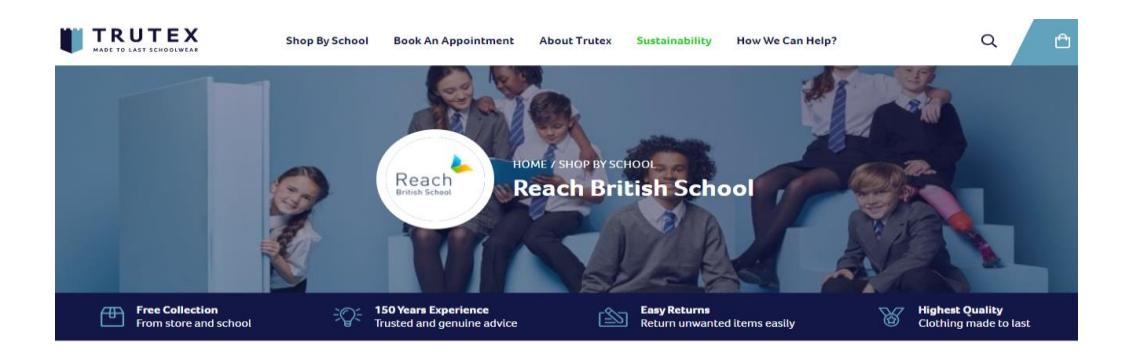

|                         |                | Filte               | r Products   |                   |                 |                                  |              |
|-------------------------|----------------|---------------------|--------------|-------------------|-----------------|----------------------------------|--------------|
| Gender                  | $\sim$         | Year / Grade        |              | $\sim$            | Product Type    |                                  | $\checkmark$ |
|                         |                |                     |              |                   |                 |                                  |              |
| Show 15 Results 🗸       |                |                     |              |                   |                 | Sort By Featured                 | ~            |
|                         | Shan By Sahaal | Pool An Annaistment | About Trutey | Custoinsbillity U | ww.We Can Hein? | 0                                | Ĥ            |
| MADE TO LAST SCHOOLWEAR | Shop by School | book An Appointment | About Huter  | Sustamability In  | ow we can neip: | 4                                |              |
| Quick Vie               |                | II N                |              | K                 |                 | II                               |              |
| REACH JNR POLO          | C REACH SS     | SHIRT& CY TRIM      | 💛 REACH L    | S SHIRT&CYC TRIM  |                 | REACH JNR BLOUSE CYCLONE<br>FRIM | $\heartsuit$ |
| Dhs. 59.06              | Dhs. 77.7      | 0                   | Dhs. 98.     | 70                |                 | From Dhs. 103.95                 | •            |
| a second                |                | T.                  |              | P.                |                 | <b>V</b> .                       |              |

3. Select the size and click "ADD TO BASKET"

| inability |                                                                                                    | How We Can Help? | Q 🗂                                                                         |
|-----------|----------------------------------------------------------------------------------------------------|------------------|-----------------------------------------------------------------------------|
| R. F      | Sens.*                                                                                                    |                  | EACH JNR POLO<br>hs. 59.06<br>olour - SUNFLOWER<br>ize - 3/4<br>uantity - 1 |
|           | COLOUR - SUNFLOWER                                                                                                    | R                | emove <u>Edit</u>                                                           |
| RT&CYC    | <ul> <li></li> </ul>                                                                                                    |                  |                                                                             |
|           | SIZE                                                                                                    | 501              | lotal: Dhs. 59.06                                                           |
|           | 2/3         3/4         5/6         7/8         9/10           (a) Care Guide         (b) Care Guide         (c) Care Guide         (c) Care Guide | VIEW BASKI       | ет СНЕСКОИТ                                                                 |
| μ,        | 1 + ADD TO BASKET                                                                                                    |                  |                                                                             |

4. Click "VIEW BASKET" if you want to delete or add quantity to the uniform that you have selected. or Click "CHECKOUT" when you done shopping.

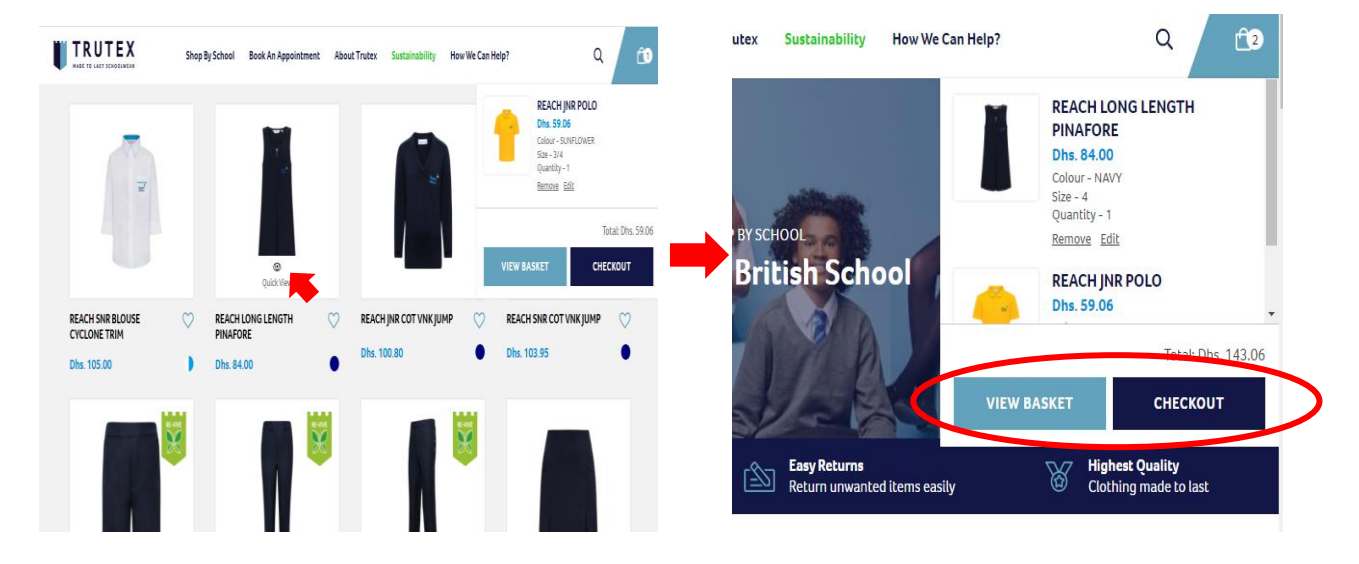

5. Now you can select on how you want to get your order.

| TRUTEX | Shop By School Book An Appointment About Trutex Sustainability | How We Can Help?                                         | ٩ ۴               |
|--------|----------------------------------------------------------------|----------------------------------------------------------|-------------------|
|        | Edit<br>REACH LONG LENGTH PINAFORE<br>Dhs. 84.00               | <b>Total</b><br>Free Collection<br>From Store and School | Dhs. 143.06       |
|        | COLOUR - NAVY<br>SIZE - 4<br>1 + Remove                        | Home Delivery                                            | Click and Collect |
|        | Edit<br>REACH JNR POLO<br>Dhs. 59.06                           | Please click the checkout but                            | ton to continue.  |
|        | COLOUR - SUNFLOWER<br>SIZE - 3/4                               |                                                          |                   |

- A. **HOME DELIVERY** (WITH 20 AED ADDITIONAL FEE)
- B. CLICK AND COLLECT (YOU CAN PICK UP YOUR ORDER FROM THE SHOP INSIDE THE SCHOOL.)